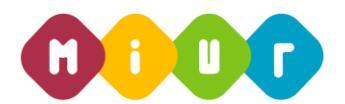

### Ministero dell'Istruzione, dell'Università e della Ricerca

DIREZIONE GENERALE PER I CONTRATTI, GLI ACQUISTI E PER I SISTEMI INFORMATIVI E LA STATISTICA - UFFICIO III

# "IL NUOVO SERVIZIO SIDI E LA GESTIONE DELLE UTENZE"

## ISTRUZIONI OPERATIVE PER ACCEDERE ALLA PIATTAFORMA DIDATTICA LEARNING@MIUR

Di seguito sono descritte le istruzioni operative per accedere allo spazio online dedicato ai materiali formativi "**Il nuovo servizio SIDI e la Gestione delle Utenze**", che vi preghiamo di leggere ed eseguire con attenzione.

Eseguita l'autenticazione al portale SIDI, in caso di problemi inerenti l'accesso alla piattaforma didattica *Learning@MIUR* è possibile contattare la casella e-mail della Redazione <u>learningmiur@istruzione.it</u>

Per richieste di supporto nella gestione delle attività online e di chiarimento sul percorso formativo, è possibile contattare i Tutor dedicati al corso scrivendo alla casella e-mail dedicata IAM-SIDI.for@istruzione.it

Per facilitare le risposte della Redazione si consiglia di specificare nella e-mail la regione e l'ufficio di appartenenza.

Seguire attentamente i seguenti passaggi operativi per procedere all'accesso.

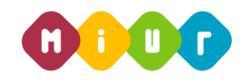

#### Accesso al Portale

1. Collegarsi al portale SIDI <u>http://portale.pubblica.istruzione.it</u> inserire il '*Nome Utente*' e '*Password*' negli appositi campi e fare clic su '*Login*';

| pubblica. <b>Listruzione</b> .it | 11915                                                                                                    | Il portale dei servizi SIDI                                 |
|----------------------------------|----------------------------------------------------------------------------------------------------|-------------------------------------------------------------|
|                                  |                                                                                                    | Ministers dell'Itraciano,<br>dell'Innecestare della Ricacca |
| area riservata                   |                                                                                                    |                                                             |
|                                  | Immettere il nome utente e la password Single Sign-On per accedere.<br>Nome utente<br>Password<br>Login Annulla |                                                             |
|                                  | Cambio Password                                                                                                 |                                                             |
| L'uso non a                      | utorizzato di questo sito è proibito e può essere perseguito civilmente e                                       | penalmente.                                                 |

2. Dal menu '*I tuoi servizi'*, a sinistra dello schermo, esplodere la voce '*Formazione*' facendo clic sul segno "+";

| pubbli                         | ca. <b>H</b> struz | zone.it                   |                                              |
|--------------------------------|--------------------|---------------------------|----------------------------------------------|
|                                |                    |                           |                                              |
|                                | area riservat      | ta                        |                                              |
| Benvenuto                      | [Esci] >> Home     |                           |                                              |
| I tuoi servizi<br>+ Formazione |                    | Intranet<br>[WebIntranet] | Service Desk On Line<br>Service Desk On Line |

3. Selezionare la voce *Learning@MIUR* per accedere alla piattaforma didattica;

| pubblica.                                       | ruzione.it                |                                              |
|-------------------------------------------------|---------------------------|----------------------------------------------|
|                                                 |                           |                                              |
| BERVERIUTO TUTOR21 TUTOR21 [ Esci               | iservata<br>] >> Home     |                                              |
| I tuoi servizi<br>Formazione<br>Learning © Miur | Intranet<br>[WebIntranet] | Service Desk On Line<br>Service Desk On Line |
| Learning @ Miur                                 | [WebIntranet]             | Service Desk On Line                         |

MIUR - RTI: Enterprise Services Italia S.r.l. - Leonardo S.p.a.

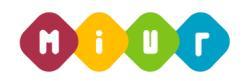

4. Si accede in tal modo alla Home page:

| 🔵 0 000 Min                                                                                                    | istero doll'Istruzione, dell'Università e dolla .                                                                                                    | Recorca                                                                                                    | Learning<br>MIUR                       |
|----------------------------------------------------------------------------------------------------|----------------------------------------------------------------------------------------------------|----------------------------------------------------------------------------------------------------|----------------------------------------|
|                                                                                                    |                                                                                                    |                                                                                                    | Sei collegato come tutor 21. (Esci)    |
| Home Inne cost recent Final cost recent Final cost recent Fiscolo formativo utenti Fiscolo formativo utenti Fiscolo formativo utenti Fiscolo formativo utenti Fiscolo formativo utenti Fiscolo formativo Fiscolo formativo Fiscolo f | المعلم المعلم<br>معلم المعلم المعلم المعلم المعلم المعلم المعلم المعلم المعلم المعلم المعلم المعلم المعلم المعلم المعلم المعلم المعلم المعلم المعلم المعلم المعلم المعلم المعلم المعلم المعلم المعلم المعلم المعلم المعلم<br>المعلم المعلم المعلم المعلم المعلم المعلم المعلم المعلم المعلم المعلم المعلم المعلم المعلم المعلم المعلم المعلم المعلم المعلم المعلم المعلم المعلم المعلم المعلم المعلم المعلم المعلم المعلم المعلم المعلم المعلم المعلم المعلم المعلم المعلم المعلم المعلم المعلم المعلم المعلم المعلم المعلم المعلم الم<br>معلم المعلم المعلم المعلم المعلم المعلم المعلم المعلم المعلم المعلم المعلم المعلم المعلم المعلم المعلم المعلم المعلم المعلم المعلم المعلم المعلم المعلم المعلم المعلم المعلم المعلم المعلم المعلم المعلم المعلم المعلم المعلم المعلم المعل | Bernenuto in Learningdiffuir, la pattaforma di e-Seaning del Ministero dell'Istuzione dell'Università e della Roerca. Questa Home Page è personatizzata in base al suo profilo unente e ai cossi da te fine<br>liciniessi.<br>Ti suggenamo di accedere alla "Galda per futente" che si consentrà di conoscere tutte le funzionalità della piattaforma Learningdiffuir<br>Buon lavoro Lo statti di Learningdiffuir.<br>Video Tutorial | pentati o ai quali di vota in volta si |
| Riona                                                                                                    | News - Nuora sessione del corso 'Pagonifiesa'     News - Nuora sessione del corso 'Pagonifiesa'     News - Prorega del servicto di tuttoring del corso 'Pa      Catalogo Corsi      Comazione Personale Scuola     Formazione Personale Amministrativo                                                                                                    | ponites"                                                                                                    | € Epand turto                          |

#### Iscrizione al corso

1. Per iscriversi al corso di formazione *"Il nuovo servizio SIDI e la Gestione delle Utenze per il Personale Scolastico"* sarà necessario esplodere la Categoria di corso *"Formazione Personale Scuola"* facendo clic sul rispettivo simbolo freccia

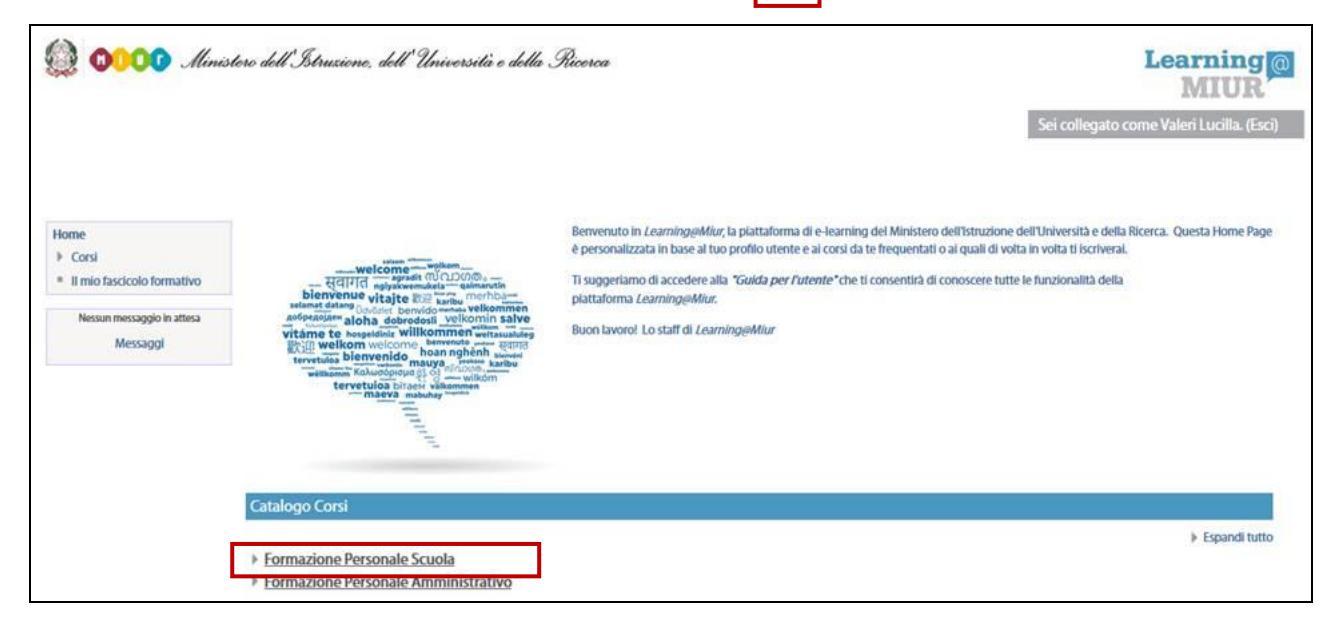

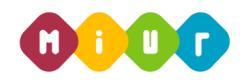

2. Selezionare il link della sezione *"Il nuovo servizio SIDI e la Gestione delle Utenze per il Personale Scolastico"*;

| Categorie di corso:                                                           |  |  |
|-------------------------------------------------------------------------------|--|--|
| Formazione Personale Scuola                                                   |  |  |
| Il nuovo servizio SIDI e la Gestione delle Utenze per il Personale Scolastico |  |  |
| IS_ II nuovo servizio SIDI e la Gestione delle Utenze_Personale della         |  |  |
| Scuola                                                                        |  |  |

3. L'accesso alla nuova pagina consente l'iscrizione attraverso il pulsante "Iscrivimi".

| 🎡 🐠 🕕 🥵 Ministero dell'Istruzione, dell'Università e della Ricerca                                          |                                                                                 | Learning<br>MIUR                          |
|----------------------------------------------------------------------------------------------------|---------------------------------------------------------------------------------|-------------------------------------------|
|                                                                                                    |                                                                                 | Sei collegato come Valeri Lucilla. (Esci) |
| HOME ► CORSI ► FORMAZION                                                                                    | E PERSONALE SCUOLA ► ISCRIMINI IN QUESTO   CORSO ► <u>OPZIONI DI ISCRIZIONE</u> |                                           |
| Home  Corso in uso  PagoInRete - Nuovi contenuti didattici  I miei corsi recenti Il mio fascicolo formativo | Opzioni di iscrizione                                                           |                                           |
| Amministrazione del corso     Scrivimi in questo corso                                                      |                                                                                 | [t-                                       |

A conferma, dell'avvenuta iscrizione il sistema introduce, in automatico, alla pagina di riepilogo delle risorse del corso.

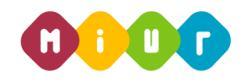

### Accesso al WBT (Web Based Training)

La pagina principale dell'iniziativa formativa mostra tutte le risorse e gli strumenti, a disposizione, utili per una corretta fruizione del corso. La sezione "Attività di formazione a distanza" è la porzione specifica dedicata allo studio del WBT.

Selezionando il link del WBT del corso, si accede alla scheda che introduce al relativo modulo.

| Introduzione al corso                                                                                                    |                      |
|----------------------------------------------------------------------------------------------------|----------------------|
| L'intervento formativo, "Il nuovo servizio SIDI e la Gestione delle Utenze" ideato sulle specifiche esigenze del personale - già utente SIDI - in servizio presso gli Uffici dell'Amministrazione centrale e periferica - Refer<br>della Sicurezza, si pone l'obiettivo di consentire ai partecipanti l'acquisizione di competenze in merito ai recenti cambiamenti sulle modalità di accesso al sistema SIDI oltre che all'abilitazione ai servizi, alla gestione di<br>utenze e dei profili assegnati. | e <b>nti</b><br>elle |
| L'attività didattica prevede la fruizione di moduli formativi contenuti in un WBT (Web Based Training) affiancati da ambienti per la discussione e il confronto (forum).                                                                                                    |                      |
| Il modello formativo adottato prevede un affiancamento del servizio di tutoring online per un periodo di 10 giorni - dal 12 al 23 febbraio 2018 - con i seguenti strumenti a disposizione:                                                                                                    |                      |
| - il forum riservato                                                                                                    |                      |
| - la messaggistica di piattaforma                                                                                                    |                      |
| - la casella di posta dedicata: IAM-SIDI.for@istruzione.it                                                                                                    |                      |
| Il corso che ha durata di 2,5 ore circa verrà considerato concluso e registrato in piattaforma quando il corsista avrà fruito della parte didattica.                                                                                                    |                      |
| Attività di formazione a distanza                                                                                                    |                      |
| WBT del corso                                                                                                    |                      |
| Il nuovo servizio SIDI e la Gestione delle Utenze                                                                                                    |                      |
| Forum di corso                                                                                                    |                      |
|                                                                                                    |                      |
|                                                                                                    |                      |
| Disponibilità condizionata: Disponibile dal 12 febbraio 2018, 09:00 fino al 23 febbraio 2018, 18:00.                                                                                                    |                      |
| Guide e Manuali                                                                                                    |                      |
| Gestione utenze_Guida operativa                                                                                                    |                      |
|                                                                                                    | -                    |
| Richiesta abilitazione al servizio SIDI_Guida operativa                                                                                                    |                      |
|                                                                                                    |                      |